## 憑證還原操作步驟

步驟1:

取得先前備份的憑證資料夾

注意:資料夾當中須包含最新憑證(.pfx)檔案。

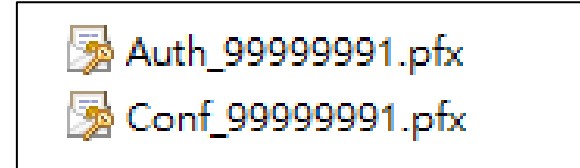

步驟2:

先於已備份的憑證資料夾按滑鼠右鍵,選擇「複製」。

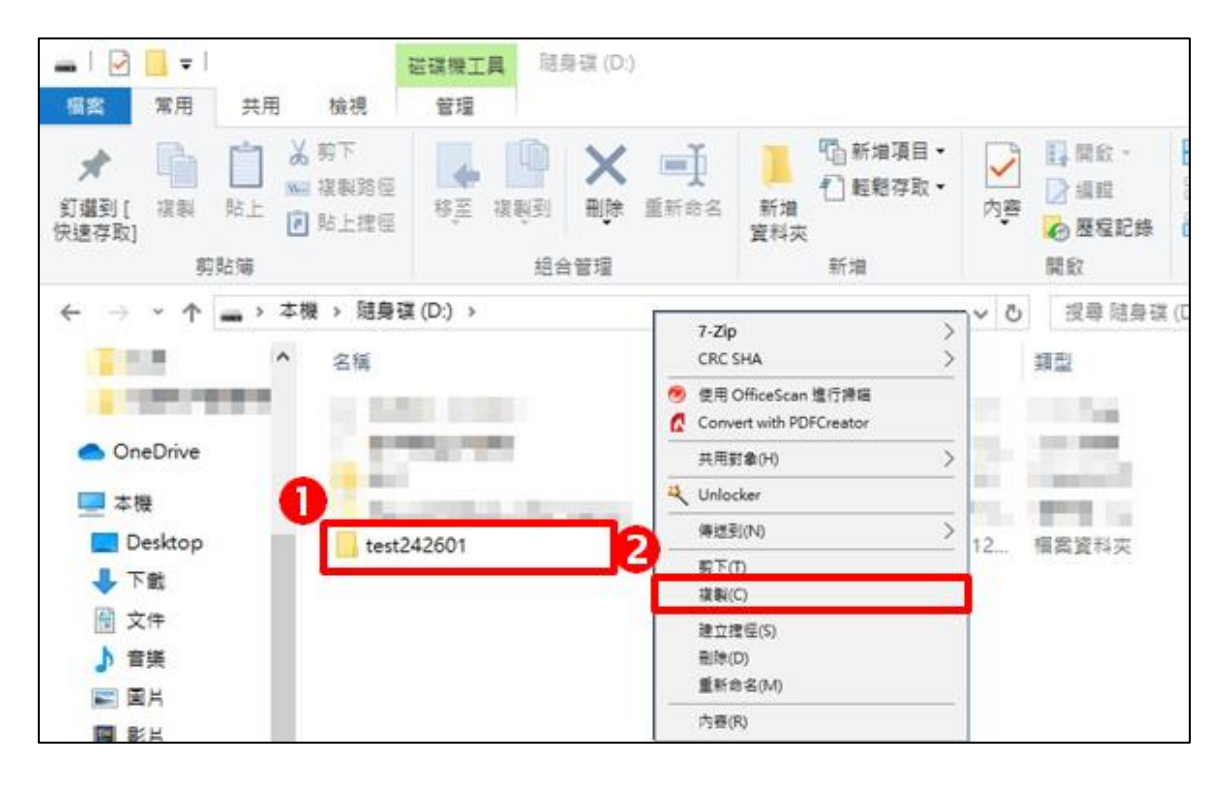

步驟3:

開啟本機或檔案總管,於網址列輸入「%appdata%」,並按下 Enter。

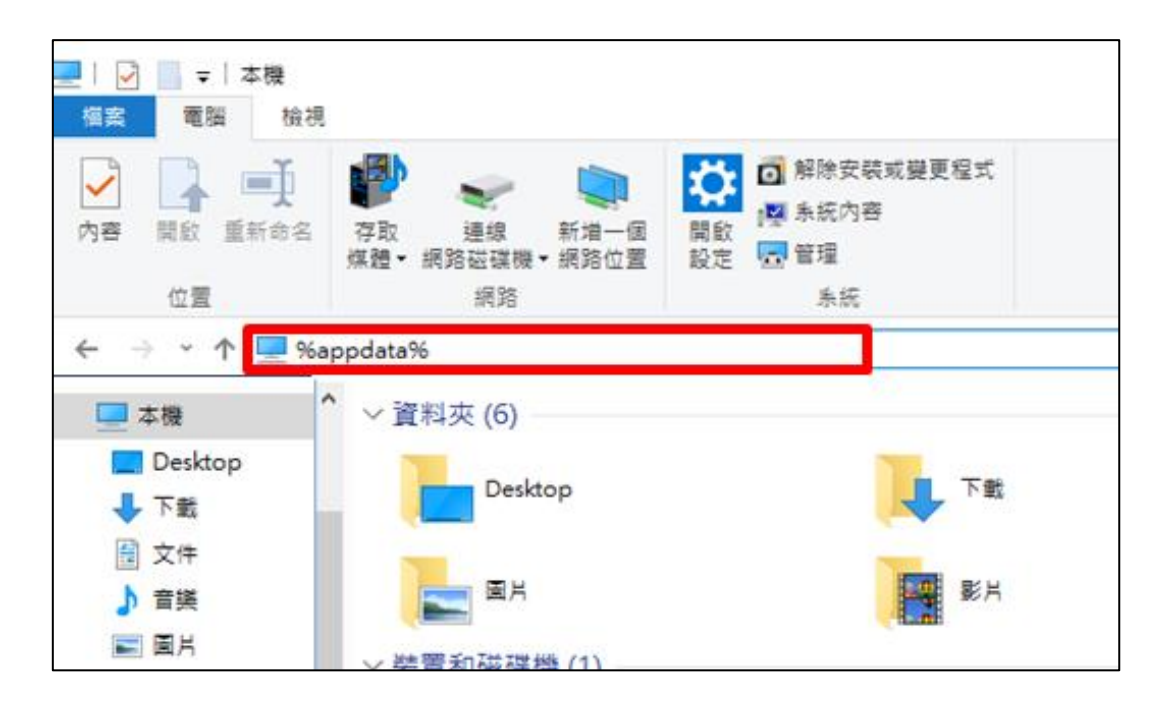

步驟4:

請先於空白處按滑鼠右鍵,選擇新增>資料夾

將資料夾名稱設定為「tradevan」並開啟

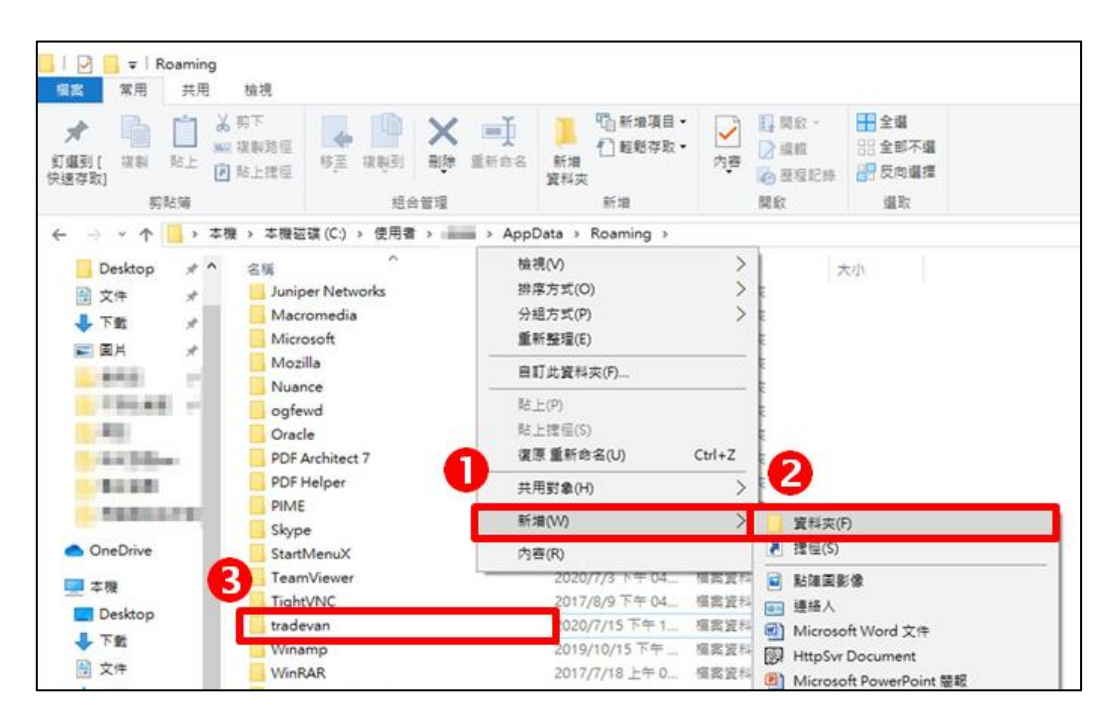

步驟 5:

請於空白處按滑鼠右鍵,並將步驟 2.複製的憑證資料夾貼入 tradevan 資料夾中。

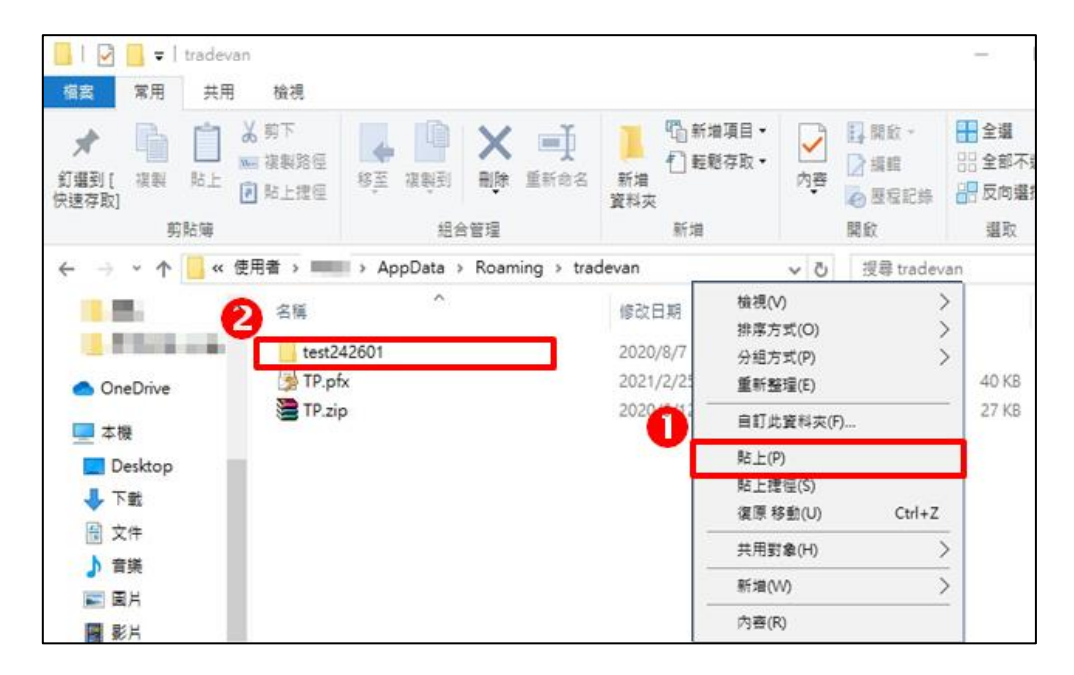

步驟6:

至台塑網點選「簽章小幫手」

| 台塑網電子          | 交易市集-企業採購                             |             |          |               |
|----------------|---------------------------------------|-------------|----------|---------------|
| 《 供應商          | 專區                                    | 资章小幫手       | 泉上客服     | <b>主</b> 會員帳號 |
| 訊息看板<br>台塑網路廠商 | 採購公報   領投標   訂單管理  <br>新黃頁   台塑廠商反應專區 | 融資專區   交貨管理 | 1   提貨管理 | 文件催交   貨款查    |
| 供應商:台塑網測試股份    | 有限公司0901(99999991)                    |             |          |               |
| 如由美術           |                                       |             |          |               |
| 訊息有奴           |                                       |             |          |               |
| 查詢主旨           | 請輸入查詢主旨                               |             |          |               |
| 特性種類           | 重大公告 系统公告 個人                          | 權益 功能通知     | 廣告       |               |
| 檢視狀態           |                                       |             |          |               |
| Q 查詢           |                                       |             |          |               |

步驟7:點選「環境檢測小幫手」。

| S 新憑證簽章說明頁 - Google Chrome                                                   |                                                         | -   |   | × |
|------------------------------------------------------------------------------|---------------------------------------------------------|-----|---|---|
| 25 e-fpg.com.tw/j2mt/share/hlp_new_sign_instruction.htm                      |                                                         |     |   |   |
| 新憑證簽章說明頁 <ul> <li>- 環境檢測小幫手</li> <li>- 關貿憑證註冊中心</li> <li>- 憑證還原手冊</li> </ul> |                                                         |     |   |   |
|                                                                              | 簽章異常處理方式                                                |     |   |   |
| 問題                                                                           | 處理方式                                                    |     |   |   |
| 1.若出現【請先安裝新憑證元件再執行簽章】                                                        | 請確認簽章元件已安裝【 <u>憑證簽章元件</u> 】<br>TVCrypto.exe 版本:1.3.3.7  |     |   |   |
| 2.若下一步無反應或已安裝元件仍出現【請先安                                                       | 請依瀏覽器參考網路元件被停用的解決方式                                     |     |   |   |
| 裝新憑證元件再執行簽章】                                                                 | 瀏覽器:【Google Chrome】【Microsoft Edge】                     |     |   |   |
| 3.若出現【憑證指定路徑無檔案】                                                             | 請確認簽章憑證存放位置【憑證路徑】或於檔案總管搜尋<br>【%APPDATA%\tradevan】確認憑證檔案 |     |   |   |
| 4.若出現【憑證密碼錯誤】                                                                | 此為備份憑證時所設定的密碼·請確認憑證密碼是否正確                               |     |   |   |
| 5.若出現【憑證已過期】                                                                 | 請進行憑證展期或取得新憑證檔案並參考【憑證還原手冊】作                             | 乍業。 | D |   |
|                                                                              |                                                         |     |   |   |

步驟 7-1:若「簽章憑證元件」不是「1.3.3.9 版本」 或出現「未安裝或未啟動服務」,

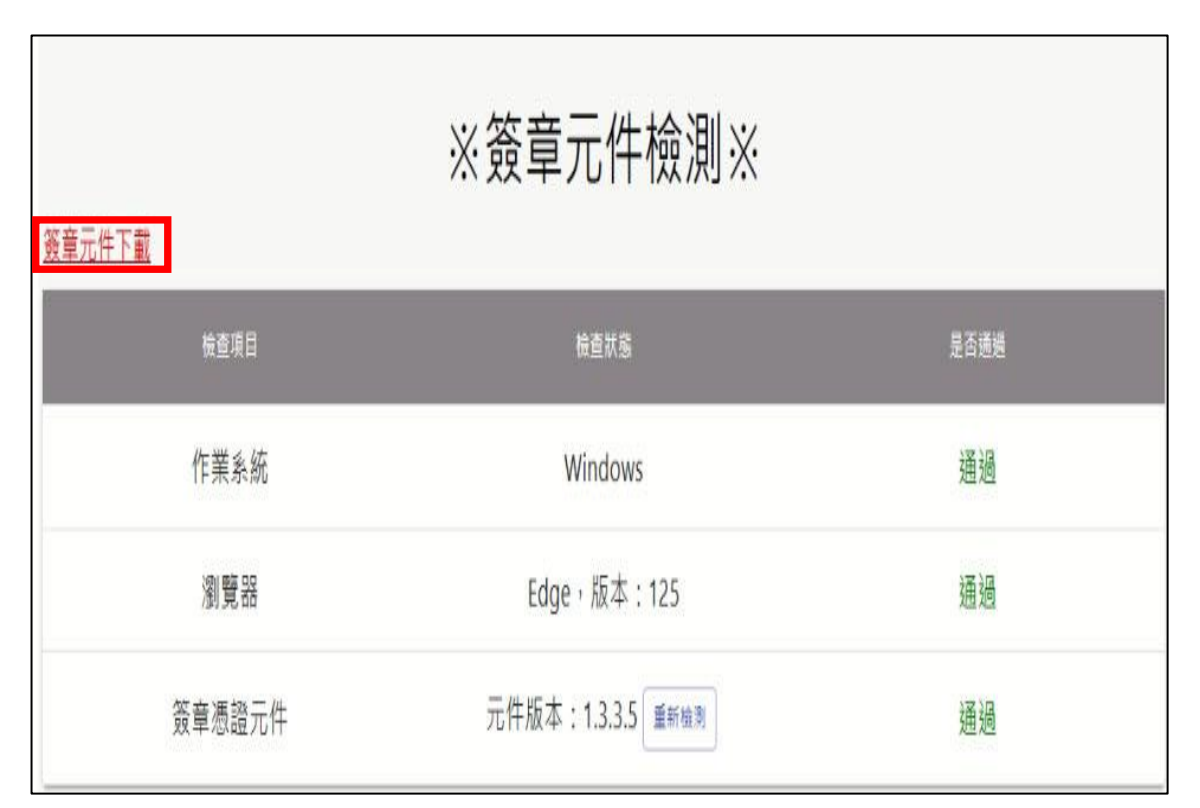

請點選「簽章元件下載」·安裝最新版本元件。

|                 |                    |                           |                                         | -7011 |     |
|-----------------|--------------------|---------------------------|-----------------------------------------|-------|-----|
| e-fpg.com.tw/ja | 2mt/TVCheck/       |                           |                                         | ば☆    | D L |
| ) C1 台塑網 C      | 🗅 關資工具 D 訂使當 📀 台塑網 | ◆ 供應商 ◆ 供應商專區 ◆ 協力商 ◆ 協力商 | 理區 🌀 電子<br>北部 TVCrypto.exe<br>4.3 MB・完成 |       | o Ø |
|                 |                    |                           |                                         |       |     |
|                 |                    | ※簽章元件檢測※                  |                                         |       |     |
|                 | <u>簽章元件下載</u>      |                           |                                         |       |     |
|                 | 檢查項目               | 檢查狀態                      | 是否通過                                    |       |     |
|                 | 作業系統               | Windows                   | 通過                                      |       |     |
|                 | 瀏覽器                | Chrome · 版本:125           | 通過                                      |       |     |
|                 | 簽章憑證元件             | 元件版本:1.3.3.9<br>重新檢測      | 通過                                      |       |     |

步驟 7-2:點選網頁右上方下載箭頭開啟「TVCrypto.exe」安裝新版簽章元件。

步驟 7-3: 若出現使用者帳戶控制請按「是」。

| 使用者帳戶控制                                                              | ×      |  |  |  |
|----------------------------------------------------------------------|--------|--|--|--|
| 您是否要允許此 App 變                                                        | 更您的裝置? |  |  |  |
| 🙀 關貿網路安裝元件                                                           |        |  |  |  |
| 已驗證的發行者: TRADE-VAN INFORMATION SERVICES CO.<br>LTD.<br>檔案來源: 此電腦上的硬碟 |        |  |  |  |
| 顧示更多詳細資料                                                             |        |  |  |  |
| 是                                                                    | 否      |  |  |  |
|                                                                      |        |  |  |  |

步驟 7-4:確認安裝路徑(請勿更改),請按「Next」。

|                                                                        | Ann 2H 👽 🔹 🔹               |                              |      |     |
|------------------------------------------------------------------------|----------------------------|------------------------------|------|-----|
| 🕵 Setup - CryptoPlugin version 1.3.3.9                                 |                            |                              |      | ×   |
| Select Destination Location<br>Where should CryptoPlugin be installed? |                            |                              |      |     |
| Setup will install CryptoPlugin into                                   | the following folder.      |                              |      |     |
| To continue, click Next. If you would like t                           | o select a different folde | er, <mark>clic</mark> k Brov | wse. |     |
| C:\Program Files (x86)\Tradevan\CryptoP                                | lugin                      | Br                           | owse |     |
|                                                                        |                            |                              |      |     |
| At least 13.4 MB of free disk space is requi                           | red.                       |                              |      |     |
|                                                                        | 1                          | Next >                       | Can  | cel |

步驟 7-5: 確認要安裝在此路徑,請按「是」。

| Setup - CryptoPlugin version 1.3.3.9                                                                     |         | ×        |
|----------------------------------------------------------------------------------------------------|---------|----------|
| Select Destination Location<br>Where should CryptoPlugin be installed?                                   |         |          |
| Setup will install CryptoPlugin into the following folder.                                               |         | Û        |
| T Folder Exists                                                                                          |         | ×        |
| C:\Program Files (x86)\Tradevan\CryptoPlugin<br>already exists. Would you like to install to that folder | anyway? | 9 11<br> |
| 是(Y)                                                                                                    | 否(N)    |          |
| Next >                                                                                                   |         | Cancel   |

步驟 7-6:確認程式集路徑(請勿更改),請按「Next」。

| 🕞 Setup - CryptoPlugin version 1.3.3.9                                |                     | <u>—</u>      |                      | ×     |
|-----------------------------------------------------------------------|---------------------|---------------|----------------------|-------|
| Select Start Menu Folder<br>Where should Setup place the program's sh | ortcuts?            |               |                      |       |
| Setup will create the program's shor                                  | tcuts in the follow | ing Start Men | u folder.<br>Browse. |       |
| Tradevan\CryptoPlugin                                                 |                     |               | Browse               |       |
|                                                                       |                     |               |                      |       |
|                                                                       |                     |               |                      |       |
|                                                                       |                     |               |                      |       |
|                                                                       | < Back              | Next >        | Ca                   | ancel |

## 步驟 7-7:按下「Install」執行安裝。

| Betup - CryptoPlugin version 1.3.3.9 —                                                                               |                        | ×     |
|----------------------------------------------------------------------------------------------------|------------------------|-------|
| Ready to Install<br>Setup is now ready to begin installing CryptoPlugin on your computer.                            |                        |       |
| Click Install to continue with the installation, or click Back if you want to re change any settings.                | v <mark>iew o</mark> r |       |
| Destination location:<br>C:\Program Files (x86)\Tradevan\CryptoPlugin<br>Start Menu folder:<br>Tradevan\CryptoPlugin |                        | •     |
| 4                                                                                                    | Þ                      | Ŧ     |
| < Back Install                                                                                                    | C                      | ancel |

步驟 7-8:等待安裝完成。

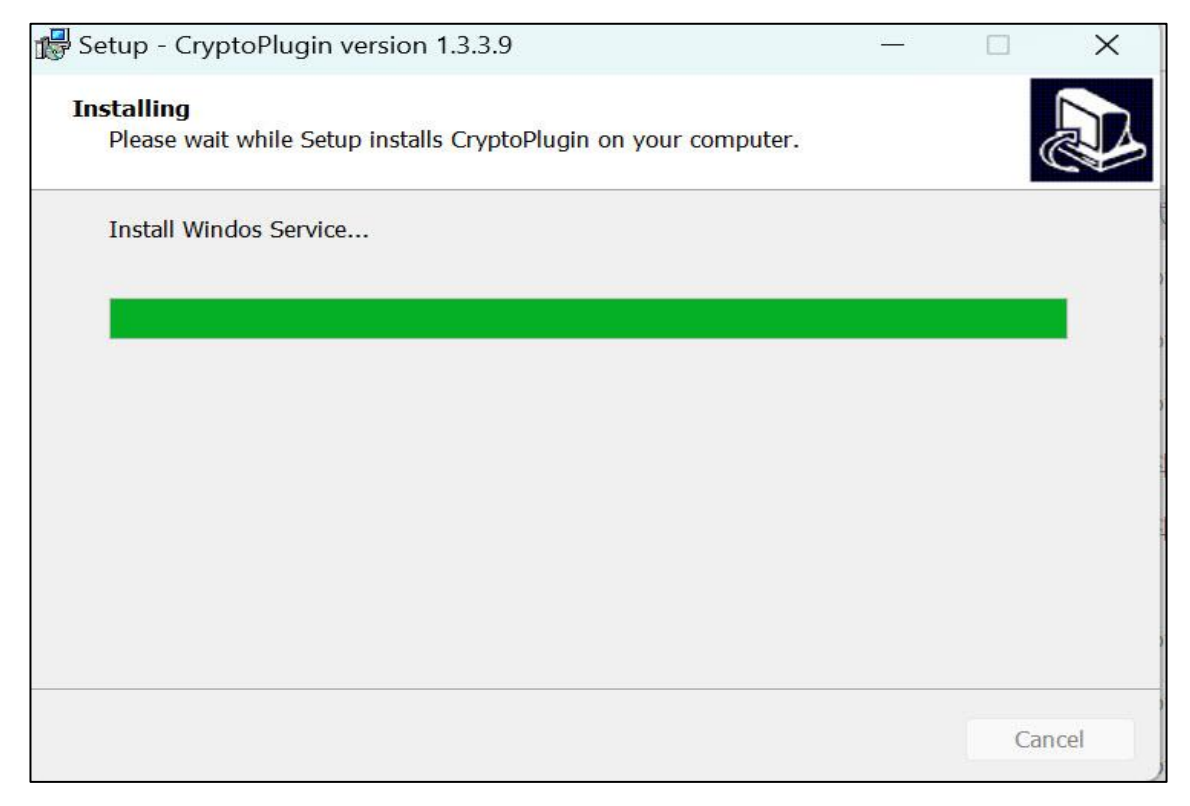

## 步驟 7-9:點選「Finish」完成安裝。

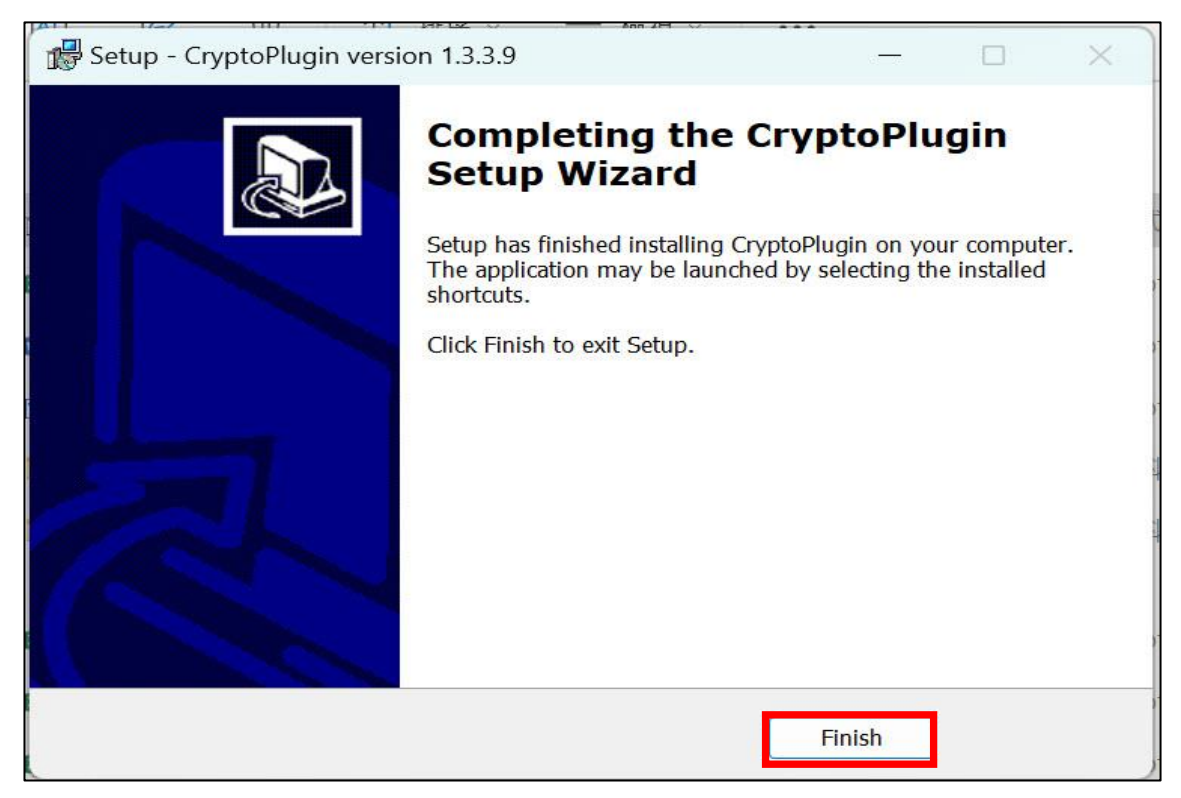

步驟8:回到元件檢測頁面點選「重新檢測」·顯示版本為「1.3.3.9」即可在台塑網使用憑證 簽章。

| ※簽章元件檢測※<br><sub>簽章元件下載</sub> |                      |      |  |  |
|-------------------------------|----------------------|------|--|--|
| 檢查項目                          | 檢查狀態                 | 是否通過 |  |  |
| 作業系統                          | Windows              | 通過   |  |  |
| 瀏覽器                           | Chrome · 版本:125      | 通過   |  |  |
| 簽章憑證元件                        | 元件版本:1.3.3.9<br>重新檢測 | 通過   |  |  |